# Web portal instructions License renewal – update/submit an MPS

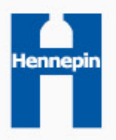

## License renewal – update/submit an MPS

- To obtain a generator license effective May 1 of each year, all generators must first submit a management plan summary and remit all applicable license fees:
  - 1. In mid-November, existing generators will be notified that it can begin to update & submit its electronic management plan summary (MPS)
    - MPS is due December 15 of each year
  - 2. Then in late February, existing generators will be notified that it can access its invoice from this on-line portal.
    - License payments are due March 31
    - Payments require 14 days to clear bank before eligible to receive a license
  - 3. Licenses are created for eligible generators on April 15 and again on the first work day of each subsequent month

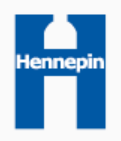

## Update/Submit a Management Plan Summary (MPS)

Click on the book icon in the far-right column of the most recent license year.

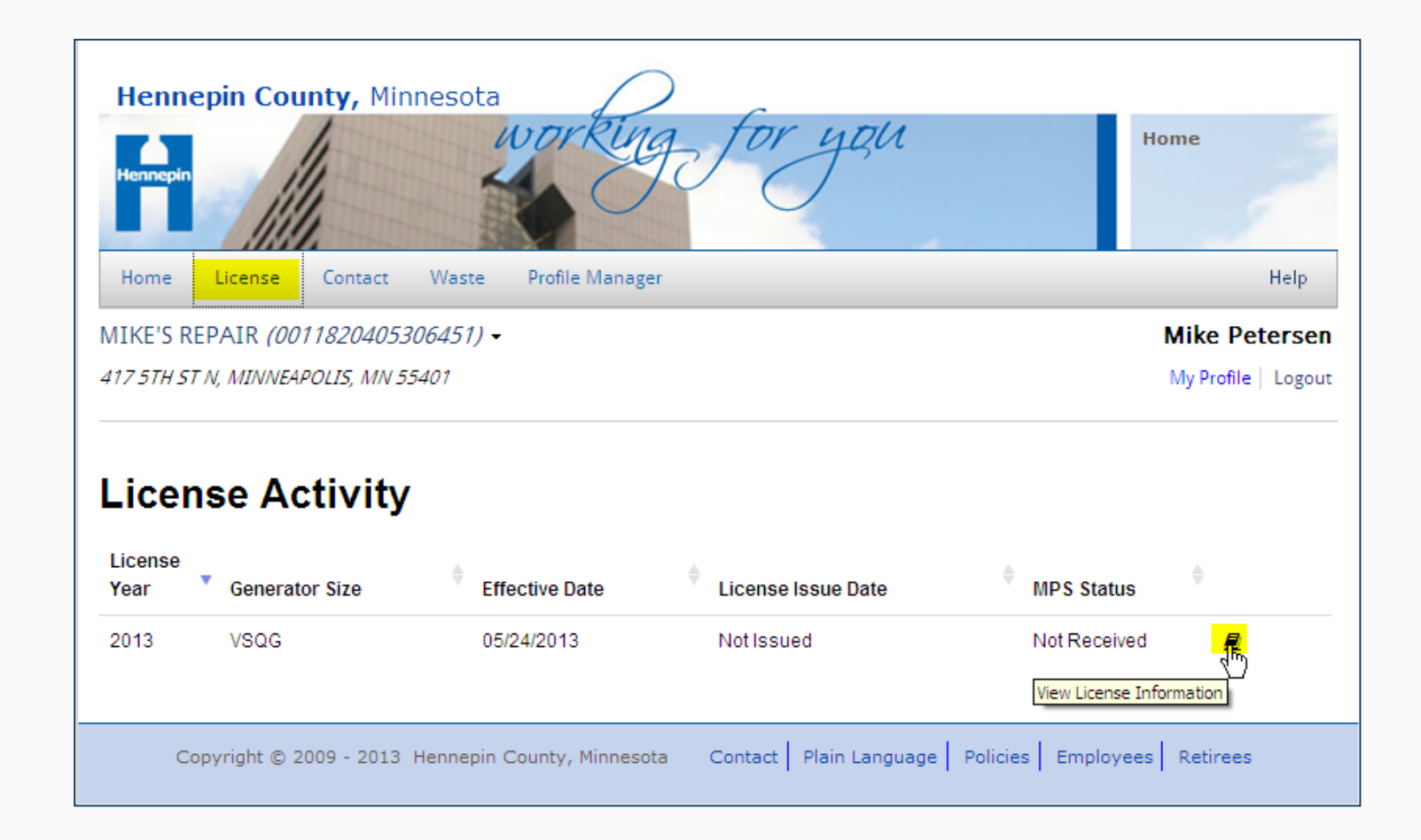

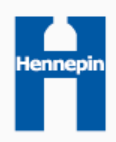

## Update/Submit a Management Plan Summary (MPS)

 Click on the button labeled "Update/Submit Management Plan Summary" to begin updating your electronic MPS.

| License Issued Date | Not Issued   |  |
|---------------------|--------------|--|
| MPS Status          | Not Received |  |
| MPS Received Date   | Not Received |  |
| License Balance     | \$0.00       |  |

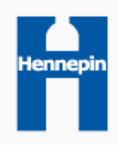

## Update "License Information"

- In the License Information section, click the pencil icon to the right of each field.
  - Review the top three operation and contact records.
    - If there <u>are</u> any changes to be made in the contact information presented, make the changes before clicking "Save".
    - If there <u>are not</u> any changes that need to be made for a record, simply select the "No Change" box before clicking "Save".
    - Once you click save the record will change from "Not Updated" to "Updated".

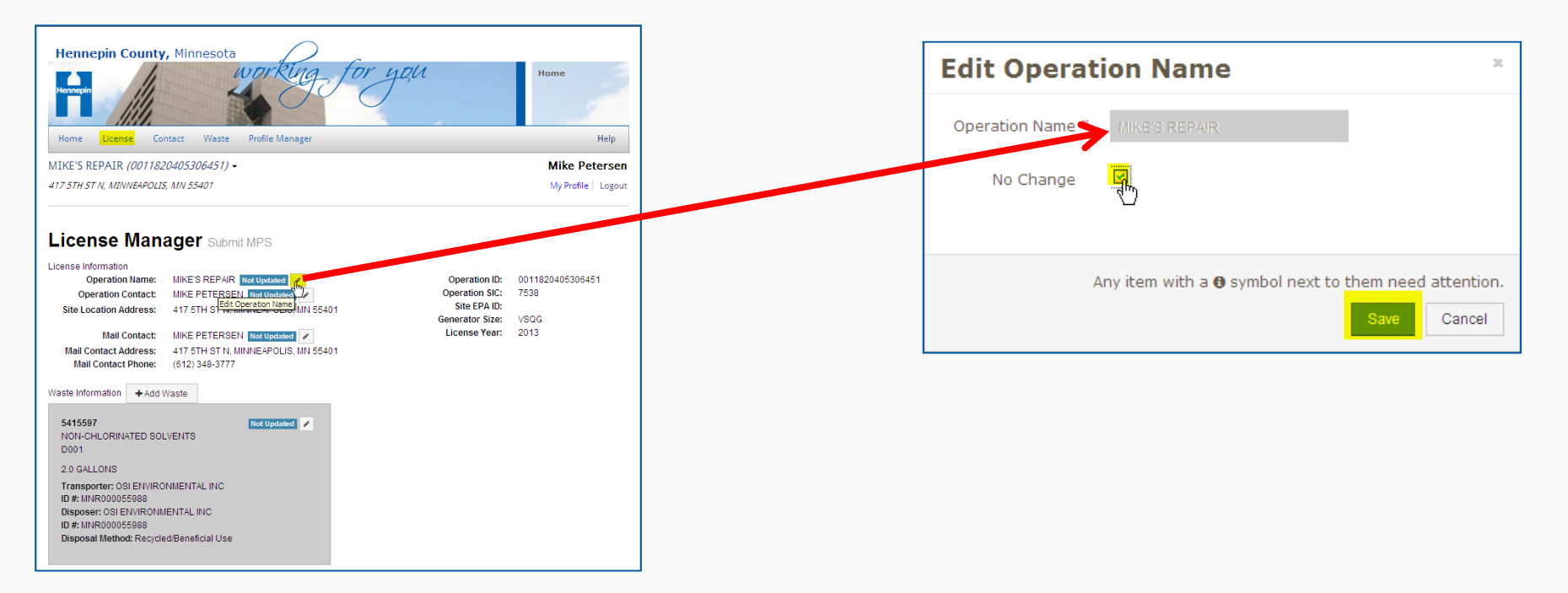

## Update "Waste Information"

- In the Waste Information section, click on the icon to the right of each waste to begin editing that waste.
- Used the scroll bar on the right side of the screen to scroll through all of the fields
- Required fields are marked with a red asterisk and an "i" symbol. The "i" symbol appears to the right of the required field then disappears when an appropriate value has been entered.
- The "Save" button will become active at the bottom of the page when all required fields have been entered.

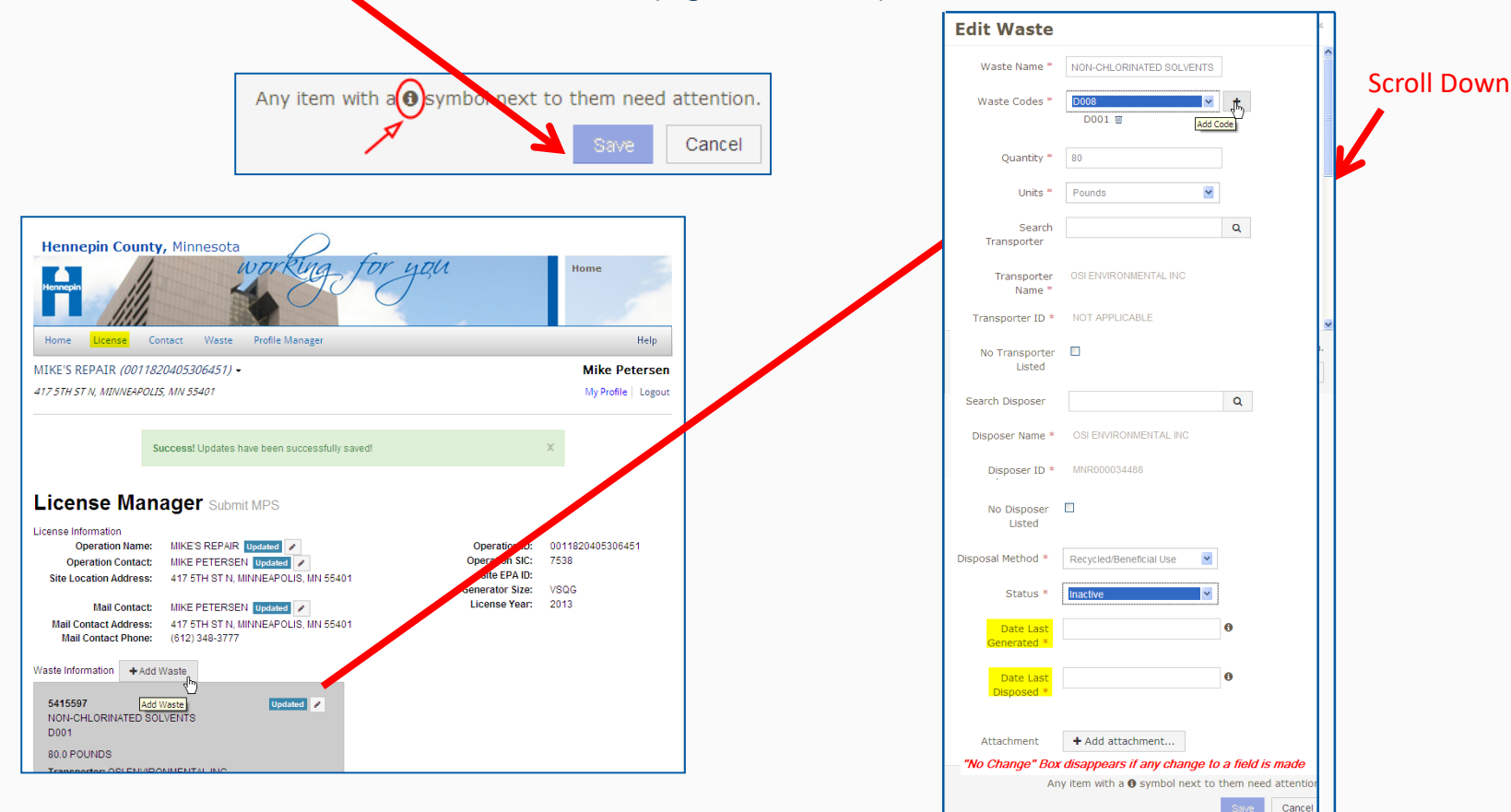

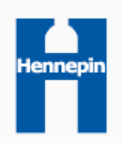

## MPS waste update field definitions

- Waste Name: Review and update the waste name.
- Waste Codes: Review and update the waste codes. You can delete or add codes. Up to 10 waste codes will display on the MPS.
- Quantity: Review and update the annual quantity generated. Calculate and enter the quantity (a numerical value) generated or produced (not necessarily shipped) from the previous calendar year (i.e.: for the <u>2015 Management Plan</u> <u>Summary</u>, you must report wastes generated between <u>1/1/2014 and 12/31/2014</u>)
- **Units:** Review your quantity units. If it requires changing, update the unit from the dropdown to define the number you reported in the previous quantity field. If you are amending a <u>fully regulated hazardous waste</u>, you must only report your units in gallons or pounds (NOT by count).
- Search Transporter:
  - Review your transporter and update it if it has changed
  - You can type a partial or full name or EPA ID # in the transporter fields to search for that company
  - Once you find your transporter, you must add that specific company by clicking on the icon to the right 🥵
- **No Transporter Listed:** Only check this box if you are unable to search and find your transporter in the previous search transporter field.
  - If you check this box, you must then use the following text box to enter the company name, address, EPA ID # and telephone number associated with your unlisted transporter

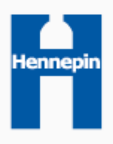

## MPS waste update field definitions (continued)

#### • Search Disposer:

- Review your disposer and update it if it has changed
- You can type a partial or full name or EPA ID # in the disposer fields to search for that company
- Once you find your disposer, you must add that specific company by clicking on the icon to the right 🥌
- **No Disposer Listed:** Only check this box if you are unable to search and find your disposer in the previous search disposer field.
  - If you check this box, you must then use the following text box to enter the company name, address, EPA ID # and telephone number associated with your unlisted disposer
- **Disposal Method:** Review and update the disposal method your disposal facility uses to treat or dispose of the waste
- **Status:** The status field value of each waste is "Active" by default. During an MPS update, you have the ability to change the status of an existing waste to "Inactive", which is similar to deleting a waste from your license. If you make your waste inactive, you will be prompted to populate two additional date fields: "Last Generation Date" and "Last Disposed Date". If your company continues to store that waste, or if you are unable to provide those dates, or if the Last Generation Date lands on or after January 1, 2014, that waste CANNOT be made inactive.
- Attachment: You can attach waste evaluation documentation here. As a rule of thumb, you should provide us evaluation documentation for any existing hazardous waste that that you would like to declare nonhazardous. Evaluation examples include waste analytical reports, waste profiles, or documented generator knowledge that highlights the hazard characteristics of the waste in light of the materials or the processes used. Though the file you attach can be multiple pages in length, only ONE attachment per waste is allowed. We prefer you submit common file types, such as a PDF, JPEG, Microsoft Word or Excel file. Please try to keep file sizes as small as possible.

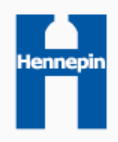

### Resolving common MPS waste update issues

#### Waste Code •

- Waste Codes \* • Click the plus symbol to add a new code. Delete an existing waste code by clicking on the trash can icon.
- 0 + For nonhazardous wastes, add the waste code "None". Waste Codes \* NONE
- Quantity •
  - Report annual quantity generated or produced NOT necessarily what you ship that year •
    - Example: Report 20 gallons if you generated 20 gallons of waste thinner from Jan 1, 2014 through December 31, 2014. Some generators who generate 20 gallons annually mistakenly report 40 gallons one year and zero gallons the following year just because they ship or treat a waste every two years. •
- **Transporter** listed below are some common transportation practices and their searchable terms

| If                           | Then type and select in the transportation search box | mces - Q                                          |
|------------------------------|-------------------------------------------------------|---------------------------------------------------|
| Not transported              | Not Applicable, Not Applicable                        | MCES, NOT APPLICABLE                              |
| Self transported             | Self                                                  | Click on the icon next to<br>the name to add that |
| Undecided                    | To Be Determined                                      | transporter or disposer<br>being searched.        |
| Discharged to sanitary sewer | "MCES" or "Rogers (city of)"                          |                                                   |

| If                                               | Then type and select in the disposer search box   | mces - Q                                    |
|--------------------------------------------------|---------------------------------------------------|---------------------------------------------|
| Managed on site                                  | On-site treatment & disposal                      | MCES, NOT APPLICABLE                        |
| Treated on site then shipped                     | Waste treated on site prior to off site treatment | Click on the icon ne<br>the name to add tha |
| Recycled on site (e.g.: distillation, filtering) | Recycled or reused on site                        | transporter or dispo<br>being searched.     |
| Undecided                                        | To Be Determined                                  |                                             |
| Discharged to sanitary sewer                     | "MCES" or "Rogers (city of)"                      |                                             |

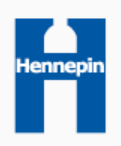

✓ 0( +

D002

icon next to add that

## Adding a new waste

 If you have a new waste to add to your license while updating your MPS, click the "Add Waste" button as illustrated here.

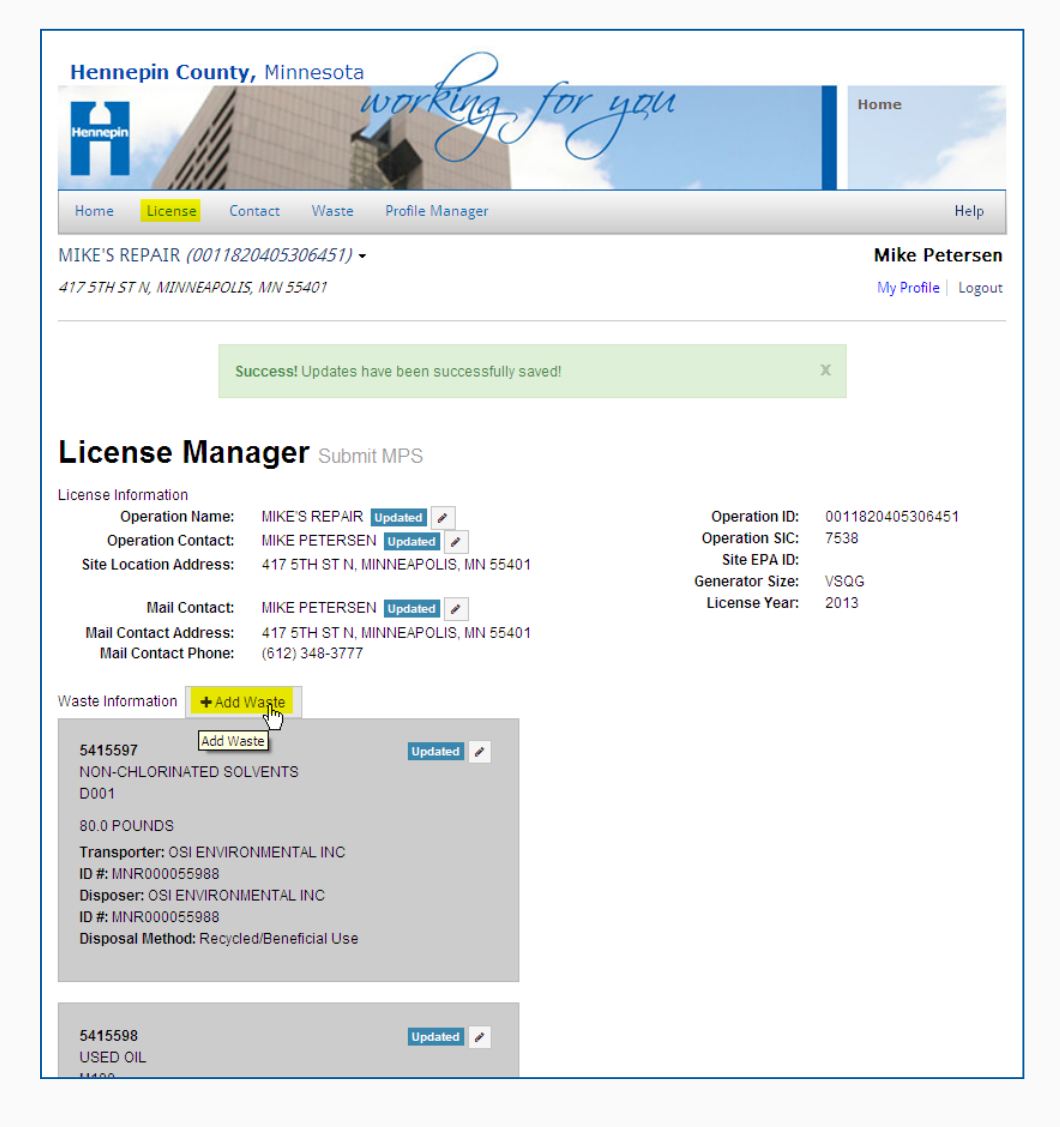

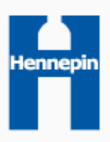

### Complete a waste management plan form

- Once you click the "Add Waste" button, a blank waste management plan form will appear.
  - Required fields are marked with a red asterisk and an "i" symbol. The "i" symbol appears to the right of the required field then disappears when an appropriate value has been entered.
  - The "Save" button will become active at the bottom of the page when all required fields have been entered.

| Add Waste                |                          | ×                                 |                          |                          |                                                                                |
|--------------------------|--------------------------|-----------------------------------|--------------------------|--------------------------|--------------------------------------------------------------------------------|
| Waste Name *             | HYDROCHLORIC ACID        |                                   | Transporter              | MCES                     |                                                                                |
| Source or Process *      | STEEL PARTS CLEANING TAI | ١K                                | Name *                   | MOLO                     |                                                                                |
| Waste Codes *            | D002                     |                                   | Transporter ID *         | NOT APPLICABLE           |                                                                                |
|                          | D002 m                   |                                   | No Transporter<br>Listed |                          |                                                                                |
| Year First<br>Produced * | 2013                     | Click on the "+"<br>symbol to add | Search Disposer          | mres                     | 0                                                                              |
| Treatment or             | 1 times per              | Waste Code                        |                          | MCES, NOT APPLICA        |                                                                                |
| Shipment<br>Frequency    | 1 year(s)                |                                   | Disposer Name *          | MCES                     | Click on the icon next<br>the name to add that                                 |
| Physical State *         | Aqueous Liquid           | <b>¥</b>                          | Disposer ID *            | NOT APPLICABLE           | transporter or dispose<br>being searched.                                      |
|                          |                          |                                   |                          |                          |                                                                                |
| On-Site<br>Management    | Sewered After Treatment  | <b>×</b>                          | No Disposer<br>Listed    |                          |                                                                                |
| Method *                 |                          |                                   | Disposal Method *        | Sewered After Treatment; | This is a way to attach<br>evaluation documental<br>(i.e.: analytical testing) |
| Container *              | Original Container       | <u>▼</u>                          | Attachment               |                          | Only one file may be<br>submitted. Please atter                                |
| Location *               | indoors                  | ×                                 | Acconnent                | + Add accommentation     | to keep the file size as<br>small as possible.                                 |
| Quantity *               | 50                       |                                   | Α                        | any item with a 🖲 symbol | next to them need atten                                                        |
| Units *                  | Gallons                  | <b>Y</b>                          |                          |                          | Save                                                                           |
| Search<br>Transporter    |                          | Q                                 |                          |                          |                                                                                |

## Waste management plan form field definitions

- Waste Name: Type the name of the regulated waste. Examples include: parts washing solvent, paint waste, paint thinner, used oil, fluorescent lamps.
- **Source or Process:** Type a short description of the process or activity which the waste comes from. For example, fluorescent lamps would come from lighting at your site and parts washing solvent would come from cleaning parts.
- **Waste Codes:** Select a waste code from the drop down and click the plus symbol to add. Add up to 10 waste codes. For wastes you ship off-site under a hazardous waste manifest, the waste codes can be found in the waste description section of the manifests in the far right column under the title: *Waste No*. Some common codes include:
  - D001 Oxidizers such as peroxides, permanganates, persulfates, perchlorates, nitrates
  - D001 Parts washing solvent, mineral spirits, petroleum naphtha, paint related material
  - D002 Caustic soda, sodium hydroxide, potassium hydroxide & lye
  - D002 Sulfuric, hydrochloric, muriatic, & nitric acid
  - D009 Mercury containing items like fluorescent lamps, switches & thermostats
  - F001 Chlorinated solvents used for degreasing
  - F002 Solvents like methylene chloride, trichloroethylene, or perchloroethylene
  - F003 Solvents such as acetone, xylene, methanol & ethyl ether
  - F005 Solvents which contain benzene, toluene, methyl ethyl ketone (mek) or pyridine
  - M100 Used oil, oil filters, oil sorbents
  - MN01 Pharmaceuticals and other wastes with the Minnesota lethality characteristic
  - MN02 Miscellaneous unrelated chemicals (lab packed waste)
  - MN03 Light ballasts, capacitors and other wastes which contain PCBs

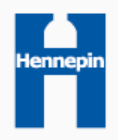

### Waste management plan form field definitions (continued)

- Year First Produced: Select the year from the dropdown in which you first generated the waste at this site ٠
- **Treatment or Shipment Frequency:** Identify how often you ship your waste off-site to a designated facility or how often you treat your waste on-site. For example, if you ship annually, report 1 times per 1 year. If you ship semiannually, report 2 times per 1 year. If you ship biannually, report 1 times per 2 years. If you treat on site every day, report 365 times per 1 year.
- **Physical State:** Select the physical state from the drop down ٠
- **On-Site Management Method:** Select the choice from the dropdown that best describes what you do with your waste while it is still at your site. ٠
- **Container:** Select the choice from the dropdown that <u>best</u> describes the type of container that you use to store your waste prior to treatment or disposal. If necessary, you can also use the "Source or Process" text field above to provide more information.
- **Location:** Select the choice from the dropdown that identifies where you store your waste. ٠
- Quantity: Type the quantity (a numerical value) that you believe will be generated or produced in a calendar year. You should base this number on your current and ۲ estimated rate of waste generation.
- **Units:** Select the unit from the dropdown that describes the number you reported in the previous quantity field. If you are adding a fully regulated hazardous waste to your license, you must only report your units in gallons or pounds (NOT by count)
- **Search Transporter:** ٠
  - Type a partial or full name or EPA ID # in the transporter fields to search for that company •
  - Once you find your transporter, you must add that specific company by clicking on the icon to the right (

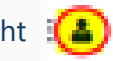

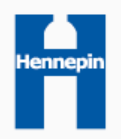

### Waste management plan form field definitions (continued)

- No Transporter Listed: Only check this box if you are unable to search and find your transporter in the previous search transport field.
  - If you check this box, you must then use the following text box to enter the company name, address, EPA ID # and telephone number associated with your unlisted transporter
- Search Disposer:
  - Type a partial or full name <u>or</u> EPA ID # in the disposer fields to search for that company
  - Once you find your disposer, you must add that specific company by clicking on the icon to the right
- **No Disposer Listed:** Only check this box if you are unable to search and find your disposer in the previous search disposer field.
  - If you check this box, you must then use the following text box to enter the company name, address, EPA ID # and telephone number associated with your unlisted disposer
- **Disposal Method:** Select from the list of existing disposal methods the disposal facility uses to treat or dispose of the waste
- Attachment: You can attach waste evaluation documentation here. Evaluation examples include waste analytical reports, waste profiles, or documented generator knowledge that highlights the hazard characteristics of the waste in light of the materials or the processes used. Though the file you attach can be multiple pages in length, only ONE attachment per waste is allowed. We prefer you submit common file types, such as a PDF, JPEG, Microsoft Word or Excel file. Please try to keep file sizes as small as possible.

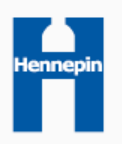

#### Resolving common "Add Waste" issues

#### Waste Code

• Click the plus symbol to add a new code. Up to 10 codes will display.

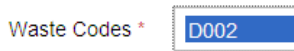

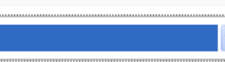

• For nonhazardous wastes, add the waste code "None".

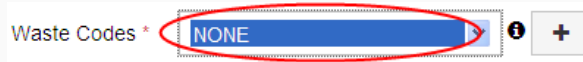

#### Quantity

- Type the quantity (a numerical value) that you believe will be generated or produced in a calendar year. If you do not foresee generating any waste within 1 year from now, report "0" gallons or pounds.
- **Transporter** listed below are some common transportation practices and their searchable terms

| If                           | Then type and select in the transportation search box |                                                                   |
|------------------------------|-------------------------------------------------------|-------------------------------------------------------------------|
| Not transported              | Not Applicable, Not Applicable                        | MCES, NOT APPLICABLE                                              |
| Self transported             | Self                                                  | Click on the icon next to                                         |
| Undecided                    | To Be Determined                                      | the name to and that<br>transporter or disposer<br>baing searched |
| Discharged to sanitary sewer | "MCES" or "Rogers (city of)"                          | being searched.                                                   |

• **Disposer** – listed below are some common disposal practices and their searchable terms

| If                                               | Then type and select in the disposer search box   |                                                   |  |
|--------------------------------------------------|---------------------------------------------------|---------------------------------------------------|--|
| Managed on site                                  | On-site treatment & disposal                      | mces Q                                            |  |
| Treated on site then shipped                     | Waste treated on site prior to off site treatment | MCES, NOT APPLICABLE                              |  |
| Recycled on site (e.g.: distillation, filtering) | Recycled or reused on site                        | Click on the icon next to<br>the name to add that |  |
| Undecided                                        | To Be Determined                                  | transporter or disposer<br>being searched.        |  |
| Discharged to sanitary sewer                     | "MCES" or "Rogers (city of)"                      |                                                   |  |

#### Sample Add Waste form data

Disposal on-site versus disposal off-site will impact how you fill out the form

|                           | Used Oil               |                               | Antifreeze              |                           |  |
|---------------------------|------------------------|-------------------------------|-------------------------|---------------------------|--|
|                           | Option 1               | Option 2                      | Option 1                | Option 2                  |  |
| Waste Name                | Used Oil               | Used Oil (On-Site Oil Heater) | Antifreeze (Recycled)   | Antifreeze (Sewered)      |  |
| Source or Process         | Automotive oil changes | Automotive oil changes        | Auto Radiator Flushes   | Auto Radiator Flushes     |  |
| Waste Codes               | M100                   | M100                          | None                    | None                      |  |
| Year First Produced       | 2015                   | 2015                          | 2014                    | 2014                      |  |
| Treatment or Shipment     | 4 times                | 150 times (cold days)         | 1 times                 | 52 times                  |  |
| Frequency                 | 1 year                 | 1 year                        | 2 years                 | 1 year                    |  |
| Physical State            | Organic Liquid         | Organic Liquid                | Organic Liquid          | Organic Liquid            |  |
| On-Site Management Method | Stored for Shipment    | Recycling/Beneficial Use      | Stored for Shipment     | Sewered Without Treatment |  |
| Container                 | Drum                   | Aboveground Tank              | Drum                    | Original Container        |  |
| Location                  | Indoors                | Indoors                       | Indoors                 | Indoors                   |  |
| Quantity                  | 500                    | 1000                          | 110                     | 300                       |  |
| Units                     | Gallons                | Gallons                       | Gallons                 | Gallons                   |  |
| Transporter Name          | OSI Environmental      | Not Applicable                | Safety Kleen            | MCES                      |  |
| Transporter ID            | MNT280011586           | Not Applicable                | TXR000050930            | Not Applicable            |  |
| No Transporter Listed     |                        |                               |                         |                           |  |
| Disposer Name             | OSI Environmental      | Recycled or Reused On-Site    | Safety Kleen            | MCES                      |  |
| Disposer ID               | MNR000055988           | Not Applicable                | ILD984908202            | Not Applicable            |  |
| No Disposer Listed        |                        |                               |                         |                           |  |
| Disposal Method           | Burned as Fuel         | Burned as Fuel                | Recycled/Beneficial Use | Sewered Without Treatment |  |
| Attachment                |                        |                               |                         |                           |  |

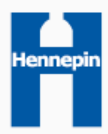

#### Sample Add Waste Form Data

Whether or not you mix your wastes will impact how you fill out the form

|                           | Used Oil Filters        |                                                  | Parts Was            | sher Solvent                |
|---------------------------|-------------------------|--------------------------------------------------|----------------------|-----------------------------|
|                           | Option 1 Option 2       |                                                  | Option 1             | Option 2                    |
|                           |                         | Used Oil Filter/Parts Washer                     |                      | Parts Washer Solvent (mixed |
| Waste Name                | Used Oil Filters        | Filter                                           | Parts Washer Solvent | with used oil)              |
|                           |                         | Automotive oil<br>changes/filtering parts washer |                      | Parts Washing using mineral |
| Source or Process         | Automotive oil changes  | unit                                             | Parts Washing        | spirits                     |
| Waste Codes               | M100                    | M100                                             | D001, D018, D039     | D001                        |
| Year First Produced       | 2015                    | 2015                                             | 2014                 | 2014                        |
| Treatment or Shipment     | 1 Times                 | 1 times                                          | 4 times              | 4 times                     |
| Frequency                 | 1 year                  | 2 years                                          | 1 years              | 1 year                      |
| Physical State            | Inorganic Solid         | Inorganic Solid                                  | Organic Liquid       | Organic Liquid              |
| On-Site Management Method | Stored for Shipment     | Stored for Shipment                              | Stored for Shipment  | Mixed with Other Wastes     |
| Container                 | Drum                    | Drum                                             | Original Container   | Drum                        |
| Location                  | Indoors                 | Indoors                                          | Indoors              | Indoors                     |
| Quantity                  | 165                     | 1000                                             | 40                   | 40                          |
| Units                     | Gallons                 | Pounds                                           | Gallons              | Gallons                     |
| Transporter Name          | Como Lube & Supplies    | Hoffman Filter Service                           | Safety Kleen         | Como Lube & Supplies        |
| Transporter ID            | MNR000033597            | MN0000562470                                     | TXR000050930         | MNR000033597                |
| No Transporter Listed     |                         |                                                  |                      |                             |
| Disposer Name             | Como Lube & Supplies    | Hoffman Filter Service                           | Safety Kleen         | Como Lube & Supplies        |
| Disposer ID               | MNR000033597            | MN0000562470                                     | ILD984908202         | MNR000033597                |
| No Disposer Listed        |                         |                                                  |                      |                             |
| Disposal Method           | Recycled/Beneficial Use | Recycled/Beneficial Use                          | Burned as Fuel       | Burned as Fuel              |
| Attachment                |                         |                                                  |                      |                             |

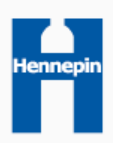

#### Sample Aerosol Cleaner Waste Data

/

| Ignitable (D001/F003) Cleaning Solvents<br>Contain less than 10% toxic solvents<br>Aerosol Brake Cleaner EXAMPLE<br>• 5% Toluene (toxic) + 95% Heptane (ignitable)<br>= 5% F-listed toxic solvents<br>(since < 10% toxic, can mix with used oil <sup>1</sup> ) |                                  | Com<br>• To<br>• Be<br>• M<br>• Te<br>• pe<br>• M<br>(M<br>• Tr         | mon Toxic Solvents<br>bluene<br>enzene<br>ethylene Chloride<br>etrachloroethylene (or<br>erchloroethylene)<br>ethyl Ethyl Ketone<br>MEK)<br>ichlorethylene | Toxic F-Listed Cleaning Solvents<br>Contain 10% or more F-listed toxic<br>solvents (click factsheet link below)<br>www.pca.state.mn.us/index.php/view-document.html?gid=401<br>Aerosol Brake Cleaner EXAMPLE<br>• 3% MEK + 5% Toluene + 5% Benzene =<br>13% F-listed toxic solvents<br>(since > 10% toxic, cannot mix with used oil) |
|----------------------------------------------------------------------------------------------------|----------------------------------|-------------------------------------------------------------------------|----------------------------------------------------------------------------------------------------|----------------------------------------------------------------------------------------------------|
| READ CAN LABEL<br>AND SDS (MSDS)<br>TO ACQUIRE                                                                                                    | Waste Name                       | Ignitable Cleaning<br>Solvents (mixed with<br>used oil)                 | Toxic Cleaning Solvents                                                                                                    | <ol> <li>Wet or Dry Toxic Rags – Disposable</li> <li>Dry<sup>2</sup> Toxic Rags – Laundered<sup>3</sup> </li> <li>Wet or Dry Ignitable Rags- Disposable</li> <li>Dry<sup>2</sup> Ignitable Rags - Laundered</li> </ol>                                                                                                    |
| INFORMATION                                                                                                    | Source or Process<br>Waste Codes | Brake and Carb Cleaner<br>residues mixed with<br>used oil<br>D001. F003 | Brake and Carb Cleaner<br>residues are containerized<br>separately from used oil<br>F005 (Toluene)                                                         | Brake and Carb Cleaner residues wiped up<br>with rags<br>F001 (Methylene Chloride)                                                                                                    |
|                                                                                                    | Year First Produced              | 2014                                                                    | 2015                                                                                                    | 2015                                                                                                    |
|                                                                                                    | Treatment or Shipment            | 4 times                                                                 | 1 times                                                                                                    | 26 times                                                                                                    |
|                                                                                                    | Frequency                        | 1 years                                                                 | 5 years                                                                                                    | 1 years                                                                                                    |
| defects or other reproductive harm                                                                                                    | Physical State                   | Organic Liquid                                                          | Organic Liquid                                                                                                    | Organic Solid                                                                                                    |
| <sup>1</sup> VSQG's and minimal generators can mix ignitable                                                                                                    | On-Site Management<br>Method     | Mixed With Other<br>Wastes                                              | Stored for Shipment                                                                                                    | Stored for Shipment                                                                                                    |
| solvents with used oil, SQG's                                                                                                    | Container                        | Drum                                                                    | Pail                                                                                                    | Safety Can                                                                                                    |
| and LQG's cannot.                                                                                                    | Location                         | Indoors                                                                 | Indoors                                                                                                    | Indoors                                                                                                    |
| <sup>2</sup> Pomovo all frag liquid hoforo                                                                                                    | Quantity                         | 20                                                                      | 5                                                                                                    | 55                                                                                                    |
| rags leave your site.                                                                                                    | Units                            | Gallons                                                                 | Gallons                                                                                                    | Gallons                                                                                                    |
|                                                                                                    | Transporter Name                 | OSI Environmental                                                       | Safety Kleen                                                                                                    | G & K Services                                                                                                    |
| <sup>3</sup> Any rag can be laundered on-                                                                                                    | Transporter ID                   | MNT280011586                                                            | TXR000050930                                                                                                    | MND982612293                                                                                                    |
| site. For off-site laundry                                                                                                    | No Transporter Listed            |                                                                         |                                                                                                    |                                                                                                    |
| transportation: Manifest <u>not</u>                                                                                                    | Disposer Name                    | OSI Environmental                                                       | Safety Kleen                                                                                                    | G & K Services                                                                                                    |
| Manifest is required if rags are                                                                                                    | Disposer ID                      | MNR000055988                                                            | ILD984908202                                                                                                    | MND982612293                                                                                                    |
| hazardous due to heavy                                                                                                    | No Disposer Listed               |                                                                         |                                                                                                    |                                                                                                    |
| metals.                                                                                                    | Disposal Method                  | Burned as Fuel                                                          | Incineration                                                                                                    | Laundry/Linen Service                                                                                                    |

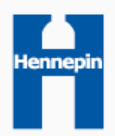

#### Finalizing Your MPS Submittal

- When finished updating your MPS and finished adding any new wastes, click "Submit"
  - Once you click "Submit" you will need to confirm your submittal by clicking "Yes"
  - Once the MPS is submitted for approval, the submitted information is pending county review and cannot be edited anymore.

| New Updated MYDROCHLORIC ACID D002                                                                                                    |                                                                                                    |
|----------------------------------------------------------------------------------------------------|----------------------------------------------------------------------------------------------------|
| 50.0 GALLONS Transporter: MCES Disposer: MCES Disposer: MCES Disposer: MCES Disposer: MCES Disposer: MCES Disposer: MCEB Disposal Method: Sewered After Treatment, Non-Hazardous Application/Certification Lectify under penalty of law that I have personally examined the information listed on this document including: Operation name, location address, mailing address, operation contact person, Operation ID Number, EPA ID Number, and waste management information. I have made all necessary corrections or changes in that information, either on the document or on a separate form attached to the document. I believe, based on my inquiry of those persons immediately responsible for checking or obtaining the information, the information I have multing is true, accurate, and complete. Lunderstand that there are significant penalties for submitting false information, including the possibility of fine and imprisonment. I hereby apply for a Hennepin County Hazardous Waste Generator License, subject to all conditions and provisions of Minnesota Rules Chapter 7045 and Hennepin County Ordinance Seven. Name & Job Title: Mike Petersen | License Information         Deration Name:       MKE'S REPAR       Pending County Review         Operation Contact:       MKE'S REPAR       Pending County Review         Site Location Address:       417 5TH ST N, MINNEAPOLIS, MN 55401       Operation Size:       Site EPA IB:         Mail Contact Address:       417 5TH ST N, MINNEAPOLIS, MN 55401       Operation Size:       Vacator         Mail Contact Address:       417 5TH ST N, MINNEAPOLIS, MN 55401       Operation Size:       Vacator         Mail Contact Address:       417 5TH ST N, MINNEAPOLIS, MN 55401       Operation Size:       Vacator         Mail Contact Address:       417 5TH ST N, MINNEAPOLIS, MN 55401       Operation Size:       Vacator         Mail Contact Phone:       (612) 348-3777       Operation Size:       Vacator         Mon-CHLORINATED SOLVENTS       Operation Size:       Vacator       Operation Size:       Vacator         Mon-CHLORINATED SOLVENTS       Operation Size:       Operation Size: </th |
| Do you wish to submit this MPS for Approval?                                                                                                    |                                                                                                    |

nne

#### I've submitted the MPS. What now?

- After you "Submit" the MPS, any changes you submit will become subject to county review
  - Hennepin County staff will generally review your changes within 30 days of MPS submittal.
  - Hennepin County will either <u>approve</u> or <u>reject</u> each change that was made on the MPS.
    - If approved, your changes will be accepted without any further notice.
    - If rejected, the administrator of the account (and the submitter of the rejected information, if a different person) will receive an e-mail with instructions to log back into the portal and resubmit information. Once you log back into the portal and correct the rejected field(s), the change(s) will again be subject to Hennepin County review.
- Remember, submitting a Management Plan Summary (MPS) that has been fully approved satisfies <u>one</u> of the <u>two</u> licensing requirements:
  - 1. MPS Status Process Completed
  - 2. In late February, existing generators will be notified that it can access its invoice from this on-line portal.
    - License payments are due March 31
    - Payments require 14 days to clear bank before eligible to receive a license.
  - 3. Licenses (effective May 1 through April 30 the following year) are created for eligible generators on April 15<sup>th</sup> and again on the first work day of each subsequent month.

#### HWGSupport@Hennepin.us

612-348-3777 (ask for the environmentalist on call)

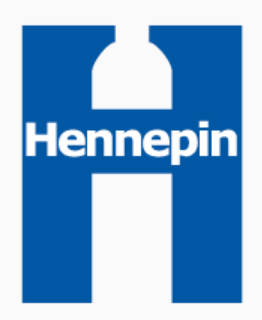

Hennepin County Environment and Energy